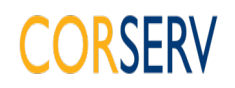

Register an interest and respond to an opportunity. This is for all Tenders including the Civil Engineering and Highways DPS and the Property Responsive Repairs & Maintenance DPS.

| https://procontra                                                                                                    | act.due-north.com/Login/Index?Ret                                                                                                    | urnUrl=%2fL 🔎 👻 🔒 Identified by Go Daddy Ro                                             | oot C 🚫 Log In 🛛 🗙                                                                                                    |                                                                                                    | ÷ *                 |
|----------------------------------------------------------------------------------------------------|----------------------------------------------------------------------------------------------------|-----------------------------------------------------------------------------------------|----------------------------------------------------------------------------------------------------|----------------------------------------------------------------------------------------------------|---------------------|
| Edit View Favorites                                                                                                    | Iools Help                                                                                                    |                                                                                         |                                                                                                    |                                                                                                    |                     |
|                                                                                                    | proactis                                                                                                    |                                                                                         |                                                                                                    |                                                                                                    |                     |
|                                                                                                    | -                                                                                                    |                                                                                         |                                                                                                    |                                                                                                    |                     |
|                                                                                                    |                                                                                                    |                                                                                         |                                                                                                    |                                                                                                    |                     |
|                                                                                                    |                                                                                                    |                                                                                         |                                                                                                    |                                                                                                    |                     |
|                                                                                                    | Log In                                                                                                    | Welcome to Pr                                                                           | oContract                                                                                                    |                                                                                                    |                     |
|                                                                                                    | User Name                                                                                                    | Already registered                                                                      | d?                                                                                                    |                                                                                                    |                     |
|                                                                                                    | christine.freeman@corse                                                                                                    | Simply enter your c                                                                     | hosen username and password and clici                                                                                                    | k 'Continue'                                                                                                    |                     |
|                                                                                                    | Password                                                                                                    | New to ProContra                                                                        | ct?                                                                                                    |                                                                                                    |                     |
|                                                                                                    | •••••                                                                                                    | Suppliers - If you a<br>complete a simple r                                             | are not currently registered on the ProCo<br>registration process by clicking the follow                                                                                                    | ntract procurement portal, you can<br>ving link - <u>Register free</u>                                                                                                    |                     |
|                                                                                                    | Forgotten your username                                                                                                    | e or password?                                                                          | Contract Version 02                                                                                                    |                                                                                                    |                     |
|                                                                                                    | Continue                                                                                                    | If you are currently                                                                    | registered with a ProContract Version 2                                                                                                    | procurement portal and the procurement                                                                                                    |                     |
|                                                                                                    |                                                                                                    | portal has migrated<br>and account validat                                              | I to Version 3 your details have been auto<br>tion you will be required to reset your pas                                                                                                    | omatically transferred, however for security ssword by following the instructions                                                                                                    |                     |
|                                                                                                    |                                                                                                    | outlined in the follow                                                                  | wing link - First time login following migra                                                                                                    | ation                                                                                                    |                     |
|                                                                                                    |                                                                                                    | Still need help?                                                                        |                                                                                                    |                                                                                                    |                     |
| ://procontract.due-north.co                                                                                                    | om/Login/Login                                                                                                    | Diases vieit the half                                                                   | n center where you can access an exten                                                                                                    | eive heln libran: EAOle videoe and quidee                                                                                                    |                     |
| ide 2                                                                                                    |                                                                                                    | -                                                                                       |                                                                                                    |                                                                                                    | - 0                 |
|                                                                                                    | act. <b>due-north.com</b> /SupplierPostLog                                                                                                    | inHome 🔎 ד 🔒 Due North Limited (                                                        | GB) 이 아파 Supplier Post-Login Home 🗙                                                                                                    | _                                                                                                    | - 0 -               |
| ide 2                                                                                                    | act. <b>due-north.com</b> /SupplierPostLog<br>Iools <u>He</u> lp                                                                                                    | inHome 👂 * 🔒 Due North Limited (d                                                       | 68] 🖒 🚫 Supplier Post-Login Home 🛛 🗙                                                                                                    |                                                                                                    | - 0<br>A *          |
| ide 2<br>in https://procontro<br>Edit View Favorites<br>Convert + Select                                                                                                    | act.due-north.com/SupplierPostLog<br>Jools Help                                                                                                    | inHome 🏾 🍳 🎽 Due North Limited (f                                                       | GB] 🖉 🔿 Supplier Post-Login Home 🛛 🗙                                                                                                    |                                                                                                    | - 0 -               |
| de 2<br>(C) (C) https://procontre<br>Edit View Favorites<br>Convert - (E) Select                                                                                                    | act due-north.com/SupplierPostLog<br>Jools Help                                                                                                    | inHome 🏾 🍳 + 🔒 Due North Limited (i                                                     | 68] C Supplier Post-Login Home 🗙                                                                                                    | Notifications                                                                                                    | - 0<br>A A          |
| tide 2                                                                                                    | ect due-north.com/SupplierPostLog<br>Jools Help<br>proactis                                                                                                    | inHome 🔎 - 🔒 Due North Limited (t                                                       | GB] C Supplier Post-Login Home 🗙                                                                                                    | <ul> <li>Notifications</li> </ul>                                                                                                    | n x                 |
| de 2<br>https://procentre<br>fdit View Favorites<br>Convert • Select                                                                                                    | act due-north.com SupplierPost.co<br>Jools Help<br>proactis                                                                                                    | inHome P ← 🔒 Due North Limited (f<br>My contracts Help ←                                | GB] C Supplier Post-Login Home 🗙                                                                                                    | Notifications                                                                                                    | Your account Logout |
| de 2<br>https://procentor<br>Edit View Favorites<br>Convert • Select<br>Home Find opport<br>Home                                                                                                    | act due-north.com SupplierPostLog<br>Jools Help<br>proactis<br>pruntites My activities                                                                                      | inHome P + C Due North Limited (<br>My contracts Help +                                 | GB) 🖒 Supplier Post-Login Home 🛛 🗙                                                                                                    | Notifications     Christine Freeman     All concertunities      Security                                                                                                    | Your account Logout |
| de 2<br>https://procentry<br>fdit View Favorites<br>Convert + Select<br>Home Find opport<br>Home                                                                                                    | ect due-north.com/SupplierPostLog<br>Jools Help<br>proactis<br>pruntites My activities                                                                                      | inHome P + 🔒 Due North Limited (<br>My contracts Help +                                 | 68] 오 🕥 Supplier Post-Login Home 🗙                                                                                                    | Notifications     Christine Freeman     All opportunities    Search                                                                                                    | Your account Logout |
| de 2<br>https://procentry<br>fdit View Favorites<br>Convert - Select<br>Home Find oppor<br>Home                                                                                                    | act due-north.com/SupplierPostLog<br>Iools Help<br>proactis<br>ortunities My activities                                                                                     | inHome P - Due North Limited (<br>My contracts Help -                                   | GB] C Supplier Post-Login Home 🗙                                                                                                    | Notifications     Notifications     Christine Freeman     All opportunities      Search                                                                                                    | Your account Logout |
| the 2<br>https://proceeding<br>full liew Favorites<br>Convert - Select<br>Home Find opport<br>Home<br>Converge<br>Convert - Converge<br>Convert - Converge<br>Converge<br>Conver | act due-north.com/SupplierPost.cog<br>Iools Help<br>proactis<br>ortunities My activities                                                                                    | inHome P + 🔒 Due North Limited (<br>My contracts Help +                                 | GB] C Supplier Post-Login Home ×                                                                                                    | Notifications     Christine Freeman     Al opportunities      Search     Company details summary                                                                                                    | Your account Logout |
| de 2<br>the https://procedure<br>fuit View Favorites<br>Convert - Select<br>Home Find oppor<br>Home<br>Home page<br>Activities                                                                                                    | act due-north.com/SupplierPostLog<br>[oois Help<br>proacting<br>ortunities My activities                                                                                    | inHome P + Due North Limited (<br>My contracts Help +                                   | GB] C Supplier Post-Login Home ×                                                                                                    | Notifications     Christine Freeman     All opportunities      Search     Company details summary     Christine's Cornish Crumpets                                                                                                    | Your account Logout |
| Home Find oppe<br>Home Activities                                                                                                    | act due-north.com/SupplierPostLog<br>Icols Help<br>Proceedings<br>ortunities My activities<br>vadded Last viewed                                                            | inHome P + Due North Limited (<br>My contracts Help +                                   | GBI C Supplier Post-Login Home ×                                                                                                    | Notifications      Christine Freeman     All opportunities      Search      Company details summary      Christine's Cornish Crumpets Higher Trenant, Wadebridge, Cornwall and Is                                                                                                    | Your account Logout |
| Home Find oppe<br>Home Activities                                                                                                    | act due-north.com/SupplierPostLog<br>Igois Help<br>Proceedings<br>ortunities My activities<br>vadded Last viewed<br>Vadded Content of the search                            | inHome P - Due North Limited (<br>My contracts Help -                                   | GBI C Supplier Post-Login Home ×                                                                                                    | Christine Freeman     All opportunities      Search     Christine's Cornish Crumpets     Higher Trenant, Wadebridge, Cornwall and the     Description                                                                                                    | Your account Logout |
| Image: Active       Recently         Image: Active       Recently         Image: Active       Recently         Image: Active       Recently         Image: Active       Recently         Image: Please select                                                                                                    | at due-north.com/SupplierPost.og<br>Iools Help<br>proactis<br>ortunities My activities<br>y added Last viewed<br>y added Search<br>buyer from the dropdown and              | inHome P - Due North Limited (<br>My contracts Help -<br>Go<br>click on the 'Go' button | GB] C Supplier Post-Login Home ×                                                                                                    | Notifications      Christine Freeman     Al opportunities      Search      Christine's Cornish Crumpets      Higher Trenant, Wadebridge, Cornwall and H      Description      Own a smill quarry, to supply and deliver ag     prec.                                                                                                    | Your account Logout |
| Image: Active Recently         Image: Active Recently         Image: Active Recently         Image: Active Recently         Image: Active Recently         Image: Active Recently         Image: Please select         Image: Active Recently         Image: Please select                                                                                                    | at due-north.com/SupplierPost.og<br>Iools Help<br>proactis<br>ortunities My activities<br>y added Last viewed<br>V Co Search<br>buyer from the dropdown and                 | inHome P - Due North Limited (<br>My contracts Help -<br>Go<br>click on the 'Go' button | GB] C Supplier Post-Login Home ×                                                                                                    | Notifications      Christine Freeman     Al opportunities      Search      Christine's Cornish Crumpets      Higher Trenant, Wadebridge, Cornwall and Is      Description      Own a small quarry, to supply and deliver ag     pre.      Keywords                                                                                                    | Your account Logout |
| Image: Active Recently         Image: Active Recently         Image: Active Recently         Image: Active Recently         Image: Active Recently         Image: Please select         Image: Please select                                                                                                    | at due-north.com/SupplierPost.og<br>Iools Help<br>proactis<br>ortunities My activities<br>y added Last viewed<br>y added Search<br>buyer from the dropdown and              | inHome P - Due North Limited (<br>My contracts Help -<br>click on the 'Go' button       | GB] C Supplier Post-Login Home ×                                                                                                    | Notifications      Christine Freeman     Al opportunities      Search      Christine's Cornish Crumpets      Higher Trenant, Wadebridge, Cornwall and Is      Description      Own a small quarry, to supply and deliver ag     transportation with fully qualified drivers. We     prgc.      Keywords      Aggregates, Tool Hire, Plant Hire, Transport,                                                | Your account Logout |
| ide 2         image: https://procentry         Edit View Favorites         Edit View Favorites         ide view Favorites         ide view Favorites         ide view Favorites         Home         Home         Home         Home         Home         Active         Recently         - Please select         Image: Please select and view Please select and view                                                                                                    | at due-north.com/SupplierPostLog<br>Iools Help<br>Drumities My activities<br>ortunities My activities<br>y added Last viewed<br>IV CO Search<br>buyer from the dropdown and | My contracts Help ~                                                                     | GB) C Supplier Post-Login Home ×                                                                                                    | Notifications      Christine Freeman     Al opportunities      Search      Christine's Cornish Crumpets      Higher Trenant, Wadebridge, Cornwall and H      Decription      Own a smill quarry, to supply and deliver ag     trensportation with fully qualified drivers. We     prgc.      Keywords      Aggregates, Tool Hire, Plant Hire, Transport                                                   | Your account Legout |
| ide 2         ibit ps://procedure         Edit View Favorites         Edit View Favorites         ibit ps://procedure         Edit View Favorites         Convert • Select         Home         Home         Home         Home         Home         Active         Recently         - Please select         Image: Please select         Image: Please select <tr< td=""><td>at due-north com/SupplierPostLog<br/>Iools Help<br/>Procectis<br/>ortunities My activities<br/>y added Last viewed<br/>V Co Search<br/>buyer from the dropdown and</td><td>My contracts Help ~</td><td>GBI C       ① Supplier Post-Login Home       ×          ✓ Supplier Post-Login Home       ×          ✓ Yew full screen       ✓          ✓ Yew full screen       ✓          ✓ Find oncortunities       ✓          ✓ Find oncortunities       ✓          ✓       ✓       ✓          ✓       ✓       ✓          ✓       ✓       ✓          ✓       ✓       ✓          ✓       ✓       ✓          ✓       ✓       ✓          ✓       ✓       ✓          ✓       ✓       ✓          ✓       ✓       ✓          ✓       ✓       ✓          ✓       ✓       ✓          ✓       ✓       ✓          ✓       ✓       ✓          ✓       ✓       ✓          ✓       ✓       ✓          ✓       ✓       ✓          ✓       ✓       ✓          <t< td=""><td>Notifications      Christine Freeman     Al opportunities      Gearch      Company details summary      Christine's Cornish Crumpets      Higher Trenant, Wadebridge, Cornwall and Is      Description      Own a small quarry, to supply and deliver ag     transportation with fully qualified drivers. We     prgc.      Keywords      Agregates, Tool Hire, Plant Hire, Transport      Vendor profile</td><td>Your account Logout</td></t<></td></tr<>                                                                                                    | at due-north com/SupplierPostLog<br>Iools Help<br>Procectis<br>ortunities My activities<br>y added Last viewed<br>V Co Search<br>buyer from the dropdown and                | My contracts Help ~                                                                     | GBI C       ① Supplier Post-Login Home       ×          ✓ Supplier Post-Login Home       ×          ✓ Yew full screen       ✓          ✓ Yew full screen       ✓          ✓ Find oncortunities       ✓          ✓ Find oncortunities       ✓          ✓       ✓       ✓          ✓       ✓       ✓          ✓       ✓       ✓          ✓       ✓       ✓          ✓       ✓       ✓          ✓       ✓       ✓          ✓       ✓       ✓          ✓       ✓       ✓          ✓       ✓       ✓          ✓       ✓       ✓          ✓       ✓       ✓          ✓       ✓       ✓          ✓       ✓       ✓          ✓       ✓       ✓          ✓       ✓       ✓          ✓       ✓       ✓          ✓       ✓       ✓ <t< td=""><td>Notifications      Christine Freeman     Al opportunities      Gearch      Company details summary      Christine's Cornish Crumpets      Higher Trenant, Wadebridge, Cornwall and Is      Description      Own a small quarry, to supply and deliver ag     transportation with fully qualified drivers. We     prgc.      Keywords      Agregates, Tool Hire, Plant Hire, Transport      Vendor profile</td><td>Your account Logout</td></t<> | Notifications      Christine Freeman     Al opportunities      Gearch      Company details summary      Christine's Cornish Crumpets      Higher Trenant, Wadebridge, Cornwall and Is      Description      Own a small quarry, to supply and deliver ag     transportation with fully qualified drivers. We     prgc.      Keywords      Agregates, Tool Hire, Plant Hire, Transport      Vendor profile | Your account Logout |

This is the Home Page and after your first time log in, this is the page you will come to normally and this is your starting point to find opportunities

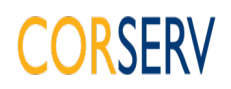

### Slide 3

| Opportunition                                                                                                    |                                                                                                    |                                                                                                    |                                                                                                    |                                                                                                    |                                                                                                    |                                                                                                    |                                                                         |
|----------------------------------------------------------------------------------------------------|----------------------------------------------------------------------------------------------------|----------------------------------------------------------------------------------------------------|----------------------------------------------------------------------------------------------------|----------------------------------------------------------------------------------------------------|----------------------------------------------------------------------------------------------------|----------------------------------------------------------------------------------------------------|-------------------------------------------------------------------------|
| opportunities                                                                                                    | s - Search results                                                                                  | < <b>+</b>                                                                                                    |                                                                                                    |                                                                                                    |                                                                                                    |                                                                                                    | - 0                                                                     |
| $\rightarrow$ C f                                                                                                    | 🗅 🌔 🔒 procontra                                                                                     | ct.due-north.com/Opp                                                                                                    | ortunities/Index?p=696a98                                                                                                    | 36-1895-e51                                                                                                    | 1-8105-000c29c9ba                                                                                                    | 21&v=2                                                                                                    | ☆ 🛪 🤇                                                                   |
| Apps M Gr                                                                                                    | mail 🕒 YouTube                                                                                      | 🏹 Maps 🚥 BBC Wea                                                                                                    | ather 🧕 Amazon 🗛 AA                                                                                                    | Roadwatch   A                                                                                                    | .A 🍟 SummitWeb -                                                                                                    | Logon  New T                                                                                                    | ab                                                                      |
|                                                                                                    |                                                                                                    |                                                                                                    |                                                                                                    |                                                                                                    |                                                                                                    |                                                                                                    |                                                                         |
|                                                                                                    |                                                                                                    |                                                                                                    |                                                                                                    |                                                                                                    |                                                                                                    |                                                                                                    | -12                                                                     |
| Home Q                                                                                                    |                                                                                                    | s ( My activities                                                                                                    | So My contracts                                                                                                    | нер                                                                                                    |                                                                                                    |                                                                                                    |                                                                         |
| Home > Find                                                                                                    | Opportunities                                                                                       |                                                                                                    |                                                                                                    | All                                                                                                    | data 🗸                                                                                                    | Search                                                                                                    | G                                                                       |
| larrow your                                                                                                    | r results                                                                                           | Opportunities                                                                                                    |                                                                                                    |                                                                                                    |                                                                                                    |                                                                                                    |                                                                         |
|                                                                                                    | s                                                                                                   | 1 2 <u>Next &gt;</u>                                                                                                    |                                                                                                    |                                                                                                    |                                                                                                    |                                                                                                    |                                                                         |
| Supp                                                                                                    | s<br>olying The South W                                                                             | 1 2 Next≥<br>Title                                                                                                    |                                                                                                    | Buyer                                                                                                    | Expression Start                                                                                                    | Expression End                                                                                                    | Estimated value                                                         |
| Supp<br>Organi                                                                                                    | s<br>blying The South W<br>isations                                                                 | 1 2 Next≥<br>Title<br>1 Merrifield Close Truro                                                                                                    | Refurbishment                                                                                                    | Buyer<br>Corserv                                                                                                    | Expression Start<br>29/10/2020                                                                                                    | Expression End<br>13/11/2020                                                                                                   | Estimated value                                                         |
| Supp     Organi     Corse                                                                                                    | s<br>olying The South W<br>isations<br>erv Limited                                                  | 1 2 Next≥<br>Title<br>1 Merrifield Close Truro<br>12 Alan Road Padstow F                                                                                                    | Refurbishment<br>Refurbishment Works                                                                                                    | Buyer<br>Corserv<br>Limited<br>Corserv<br>Limited                                                                                                    | Expression Start<br>29/10/2020<br>02/11/2020                                                                                                   | Expression End<br>13/11/2020<br>20/11/2020                                                                                     | Estimated value<br>N/A<br>N/A                                           |
| Supp     Organi     Corse     Catego                                                                                                    | s<br>olying The South W<br>isations<br>erv Limited                                                  | 2 Next >      Title      1 Merrifield Close Truro     12 Alan Road Padstow F      Cosswall Airport Newque Repart                                                                                                    | Refurbishment<br>Refurbishment Works<br>ay - Concrete and Jointing                                                                                                    | Buyer<br>Corserv<br>Limited<br>Corserv<br>Limited<br>Corserv                                                                                                    | Expression Start<br>29/10/2020<br>02/11/2020<br>28/10/2020                                                                                     | Expression End<br>13/11/2020<br>20/11/2020<br>13/11/2020                                                                       | Estimated value<br>N/A<br>N/A<br>N/A                                    |
| <ul> <li>Supp</li> <li>Organi</li> <li>Corse</li> <li>Catego</li> <li>There a</li> </ul>                                                                                                    | s<br>olying The South W<br>isations<br>erv Limited<br>ories                                         | 2 Next>      Title      1 Merrifield Close Truro     12 Alan Road Padstow F     Conwall Airrort Newque     Repairs     Comwall Airrort Newque     Repairs                                                                                                    | Refurbishment<br>Refurbishment Works<br>ay - Concrete and Jointing<br>ay - Runway and Taxiway                                                                                                    | Buyer<br>Corserv<br>Limited<br>Corserv<br>Limited<br>Corserv<br>Limited<br>Corserv<br>Limited                                                                                                    | Expression Start<br>29/10/2020<br>02/11/2020<br>28/10/2020<br>28/10/2020                                                                       | Expression End<br>13/11/2020<br>20/11/2020<br>13/11/2020<br>13/11/2020                                                         | Estimated value<br>N/A<br>N/A<br>N/A<br>N/A                             |
| Supp     Organi     Corse     Catego     There a     catego     Catego                                                                                                    | s<br>olying The South W<br>isations<br>erv Limited<br>ories a<br>are 0<br>ries selected<br>d UNSPSC | 2 Next>      Title      1 Merrifield Close Truro     12 Alan Road Padstow F Conwall Airport Newque Repairs     Comwall Airport Newque Strengthening Works                                                                                                    | Refurbishment<br>Refurbishment Works<br>ay - Concrete and Jointing<br>ay - Runway and Taxiway<br>ay - Runway Shoulder                                                                                                    | Buyer<br>Corserv<br>Limited<br>Corserv<br>Limited<br>Corserv<br>Limited<br>Corserv<br>Limited                                                                                                    | Expression Start<br>29/10/2020<br>02/11/2020<br>28/10/2020<br>28/10/2020<br>28/10/2020                                                         | Expression End<br>13/11/2020<br>20/11/2020<br>13/11/2020<br>13/11/2020<br>13/11/2020                                           | Estimated value<br>N/A<br>N/A<br>N/A<br>N/A                             |
| <ul> <li>Supp</li> <li>Organi</li> <li>Corse</li> <li>Catego</li> <li>There a</li> <li>catego</li> <li>Add</li> <li>catego</li> </ul>                                                                                                    | s isations erv Limited ories @ are 0 ries selected d UNSPSC rides d VINSeclass                      | 2 Next≥      Title      1.Merrifield Close Truro.     12.Alan Road Padstow F      Conwall Airport Newque     Repairs     Comwall Airport Newque     Repairs     Comwall Airport Newque     Repairs     Somonia Airport Newque     Portuge     Subcontractors - Pr     Maintenance                                                                                                    | Refurbishment<br>Refurbishment Works<br>ay - Concrete and Jointing<br>ay - Runway and Taxiway<br>ay Runway Shoulder<br>coperty Responsee Repair and                                                                                           | Buyer<br>Corserv<br>Limited<br>Corserv<br>Limited<br>Corserv<br>Limited<br>Corserv<br>Limited<br>Corserv<br>Limited<br>Corserv<br>Limited                                                                                                    | Expression Start<br>29/10/2020<br>02/11/2020<br>28/10/2020<br>28/10/2020<br>28/10/2020<br>17/05/2018                                           | Expression End<br>13/11/2020<br>20/11/2020<br>13/11/2020<br>13/11/2020<br>13/11/2020<br>31/07/2023                             | Estimated value<br>N/A<br>N/A<br>N/A<br>N/A<br>N/A                      |
| Supp     Organi     Corsu     Catego     catego     catego | s isations erv Limited orles  in UNSPSC rices id NHS eclass n 2014                                  | 2 Next≥      Title      1.Merrifield.Close_Truro.     12.Alan Road Padstow F     Coswall Airport Newque     Repairs     Cornwall Airport Newque     Repairs     Cornwall Airport Newque     Repairs     Strengthening Works     Maintennot.closs - F     Maintennot.closs - F     Montennot.closs - F     Montennot.closs - F     Montennot.closs - C     Montennot.closs - F | Refurbishment<br>Refurbishment Works<br>ay - Concrete and Jointing<br>ay - Runway and Taxiway<br>ay Runway Shoulder<br>coperty Response Repair and<br>L Communal Areas                                                                        | Buyer<br>Corserv<br>Limited<br>Corserv<br>Limited<br>Corserv<br>Corserv<br>Limited<br>Corserv<br>Limited<br>Corserv<br>Corserv<br>Corserv<br>Corserv<br>Limited<br>Corserv<br>Limited<br>Corserv<br>Corserv<br>Limited<br>Corserv<br>Limited<br>Corserv<br>Limited<br>Corserv<br>Limited | Expression Start<br>29/10/2020<br>02/11/2020<br>28/10/2020<br>28/10/2020<br>28/10/2020<br>17/05/2018<br>30/10/2020                             | Expression End<br>13/11/2020<br>20/11/2020<br>13/11/2020<br>13/11/2020<br>13/11/2020<br>31/07/2023<br>20/11/2020               | Estimated value<br>N/A<br>N/A<br>N/A<br>N/A<br>N/A<br>N/A               |
| Supp     Organi     Cors     Catego     There a     catego     Catego     Catego | s s s s s s s s s s s s s s s s s s s                                                               | 2 Next2  Title      1.Merrifield.Close.Truro.     12.Alan.Road.Padstow.F      Coswall.Airport.Newque     Repairs     Cornwall.Airport.Newque     Cornwall.Airport.Newque     Strenothening.Works     DPS.Subcontractors - Pr      MaintConnecl.Camelloan     Ridoperove.Footbridge_I                                                                                                    | Refurbishment<br>Refurbishment Works<br>ay - Concrete and Jointing<br>ay - Runway and Taxiway<br>ay - Runway Shoulder<br>coperty: Responsive: Repair and<br>LCommunal Areas                                                                   | Buyer<br>Corserv<br>Limited<br>Corserv<br>Limited<br>Corserv<br>Corserv<br>Limited<br>Corserv<br>Limited<br>Corserv<br>Limited<br>Corserv<br>Limited | Expression Start<br>29/10/2020<br>02/11/2020<br>28/10/2020<br>28/10/2020<br>28/10/2020<br>17/05/2018<br>30/10/2020<br>21/10/2020               | Expression End<br>13/11/2020<br>20/11/2020<br>13/11/2020<br>13/11/2020<br>13/11/2020<br>31/07/2023<br>20/11/2020<br>17/11/2020 | Estimated value<br>N/A<br>N/A<br>N/A<br>N/A<br>N/A<br>N/A<br>N/A        |
| Supp     Organi     Cors     Catego     There a     catego     catego | s s s s s s s s s s s s s s s s s s s                                                               | 2 Next2  Title      1.Mernfield.Close.Truro.     12.Alan.Road Padstow F     Consulal Airrort.Newque     Repairs     Comwall Airrort.Newque     Comwall Airrort.Newque     Strengthening.Works     DPS Subcontractors - P     MaintCenael Camelford     Refutphishment     Riddeerowz.Footbridge J     Roof.Repairs to Wenforf                                                                                                    | Refurbishment<br>Refurbishment Works<br>ay - Concrete and Jointing<br>ay - Runway and Taxiway<br>ay - Runway Shoulder<br>coperty Responsive Repair and<br>LCommunal Areas<br>Launceston Design and Install<br>& Barn, Rezare, Lezant Cornwall | Buyer<br>Corserv<br>Limited<br>Corserv<br>Limited<br>Corserv<br>Corserv<br>Limited<br>Corserv<br>Limited<br>Corserv<br>Limited<br>Corserv<br>Limited | Expression Start<br>29/10/2020<br>02/11/2020<br>28/10/2020<br>28/10/2020<br>28/10/2020<br>17/05/2018<br>30/10/2020<br>21/10/2020<br>17/00/2020 | Expression End<br>13/11/2020<br>20/11/2020<br>13/11/2020<br>13/11/2020<br>13/11/2020<br>31/07/2023<br>20/11/2020<br>17/11/2020 | Estimated value<br>N/A<br>N/A<br>N/A<br>N/A<br>N/A<br>N/A<br>N/A<br>N/A |

This screen shows all opportunities, you narrow it down by selecting "Portals" (Supplying the South West in this example) and "Organisations" (Corserv Limited). This will bring up all the current opportunities and the dates your bids need to be in by. Select your chosen opportunity from this list.

#### Slide 4

|                                                      | Radvertid=1075165c-751c5-e8: 🔎 👻 🔒 Due North Limited [GB] C 🛛 🔕 Reactive Perma                                                                                                    | nent Vehicle ×                                                                                                    | - □ -×-<br>↑ ★ ☆ |
|------------------------------------------------------|----------------------------------------------------------------------------------------------------|----------------------------------------------------------------------------------------------------|------------------|
| Reactive Perr<br>Main contract de                    | nanent Vehicle Restraint System Repairs                                                                                                    | Expression of interest window                                                                                                    | ^                |
| Opportunity Id<br>Title<br>Categories<br>Description | DN355035<br>Reactive Permanent Vehicle Restraint System Repairs<br>3428100-9 - Crash barriers<br>Corserv Ltd on behalf of Cormac Solutions Ltd is inviting tenders for<br>reactive repairs, planned defect repairs and improvement of<br>permanent vehicle restraint systems across Cornwall's highway<br>network. The intention is to set up a framework agreement and<br>appoint a preferred contractor and one back up contractor to Lot 1 -<br>Reactive Repairs (completion within 7 days) and between 3 and 5<br>contractors to Lot 2 - Planned Defect Repairs and Improvement<br>Schemes (no actual time constraint). CORMAC Solutions is<br>contractors within 7 calendar days of the subcontract order being<br>placed. Potential Tenderes will need to be able to demonstrate their<br>ability to meet this mandatory requirement if applying for Lot 1. The<br>evaluation criteria for Lot 1 will be 70% Price and 30% Cuality. For<br>Lot 21 will be 100% on the Quality bid All call-off orders for Lot 2<br>projects will be by means of a formal mini competition process<br>between the appointed contractors.<br>Less | From 12/09/2018 11:30 to 15/10/2018 15:00 Register interest in this opportunity Contact details Buyer Comwall Council Contact Gemma Parker Imail garafer@cormachd.co.uk Teleghone 01872 324560 Address 101 Higher Trenant Road Wadebridge Cornwall and Isles of Scilly PLZ of TW United Kingdom Attachments No attachments |                  |
| Estimated value<br>Keywords                          | N/A<br>Reactive repair, Crash Barrier, vehicle restraint system                                                                                                    |                                                                                                    | ~                |

Once your chosen opportunity is selected, click on register interest.

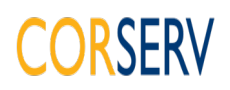

## Supplier Work Instruction

### Slide 5

| CONTRACTOR CONTRACT.due               | e-north.com/Advert?advertId=f075                                       | 85c-75b6-e8: 🔎 👻 🔒 Due North Limited                                                    | [GB] 🖒 🚫 Reactive Permanent Veh                                   | icle×                            |                                        | <b>n</b> ★ Ø |
|---------------------------------------|------------------------------------------------------------------------|-----------------------------------------------------------------------------------------|-------------------------------------------------------------------|----------------------------------|----------------------------------------|--------------|
| <u>File Edit View Favorites Tools</u> | Help                                                                   |                                                                                         |                                                                   |                                  |                                        |              |
| x • Convert → BSelect                 | supplyingthesou                                                        | thwest.org.uk                                                                           |                                                                   |                                  | 3 Notifications                        | ^            |
|                                       | Expression of interest suc                                             | cessful                                                                                 |                                                                   |                                  | 0                                      |              |
|                                       | Expression of intere                                                   | est successful                                                                          |                                                                   |                                  | ^                                      |              |
|                                       | H You have successfully regis                                          | tered interest in the following opportunit                                              | y for Procurement :-                                              |                                  | jout                                   |              |
| Ho                                    | or Reactive Per                                                        | manent Vehicle Restraint System Rep                                                     | pairs                                                             |                                  |                                        |              |
|                                       | You will receive an email no                                           | tification shortly confirming your registra                                             | tion of interest.                                                 |                                  | nition                                 |              |
|                                       | What happens next                                                      | ?                                                                                       |                                                                   |                                  | nues                                   |              |
| Re                                    | You have been invited                                                  | to participate in the ITT event for this op                                             | portunity.                                                        |                                  |                                        |              |
| M                                     | Reactive Permanent     To view this ITT event                          | now, click here.                                                                        | been added as a new activity in you                               | ar <u>activities centre</u> .    |                                        |              |
|                                       | I don't have time to                                                   | look at the ITT now, what she                                                           | ould I do?                                                        |                                  |                                        |              |
|                                       | <ul> <li>Don't worry your activit<br/>christine.freeman@cor</li> </ul> | y is stored safely against your account a<br>servitd.co.uk. The invitation contains a c | and an invitation has been sent to yo<br>direct link to this ITT. | our registered email address     |                                        |              |
|                                       | Please note however                                                    | hat the closing date for this ITT is 15 Oct                                             | tober 2018 15:00. Make sure you le                                | ave enough time to complete your | response.                              |              |
|                                       | For reference, the primary c                                           | ontact for this opportunity is listed below                                             | ri-                                                               |                                  |                                        |              |
|                                       |                                                                        | Ms Gemma Parker                                                                         | Procurement Portal                                                | Organisation                     |                                        |              |
|                                       |                                                                        | T: 01872 324560                                                                         | Supplying The South West                                          | Cornwall Council                 |                                        |              |
|                                       |                                                                        | F:                                                                                      | Ref Id                                                            | Activity                         |                                        |              |
|                                       |                                                                        | M:<br>E: gparkor@cormacitd.co.uk                                                        | DINJSSUJS                                                         | Reactive Permanent Venicle       |                                        |              |
|                                       |                                                                        | L. gparker@cornactio.co.uk                                                              |                                                                   | Restraint System Repairs         |                                        |              |
|                                       | Close                                                                  |                                                                                         |                                                                   |                                  | × //////////////////////////////////// |              |
|                                       | between the                                                            | appointed contractors.                                                                  |                                                                   | Buwer, Cornwall Cou              | incil                                  |              |
|                                       | More                                                                   |                                                                                         |                                                                   | Contact Gemma Park               | er                                     | ×            |
|                                       | More                                                                   |                                                                                         |                                                                   | Contact Gemma Park               | er                                     |              |

This is the message you get when clicking the register interest button. Click here to continue.

#### Slide 6

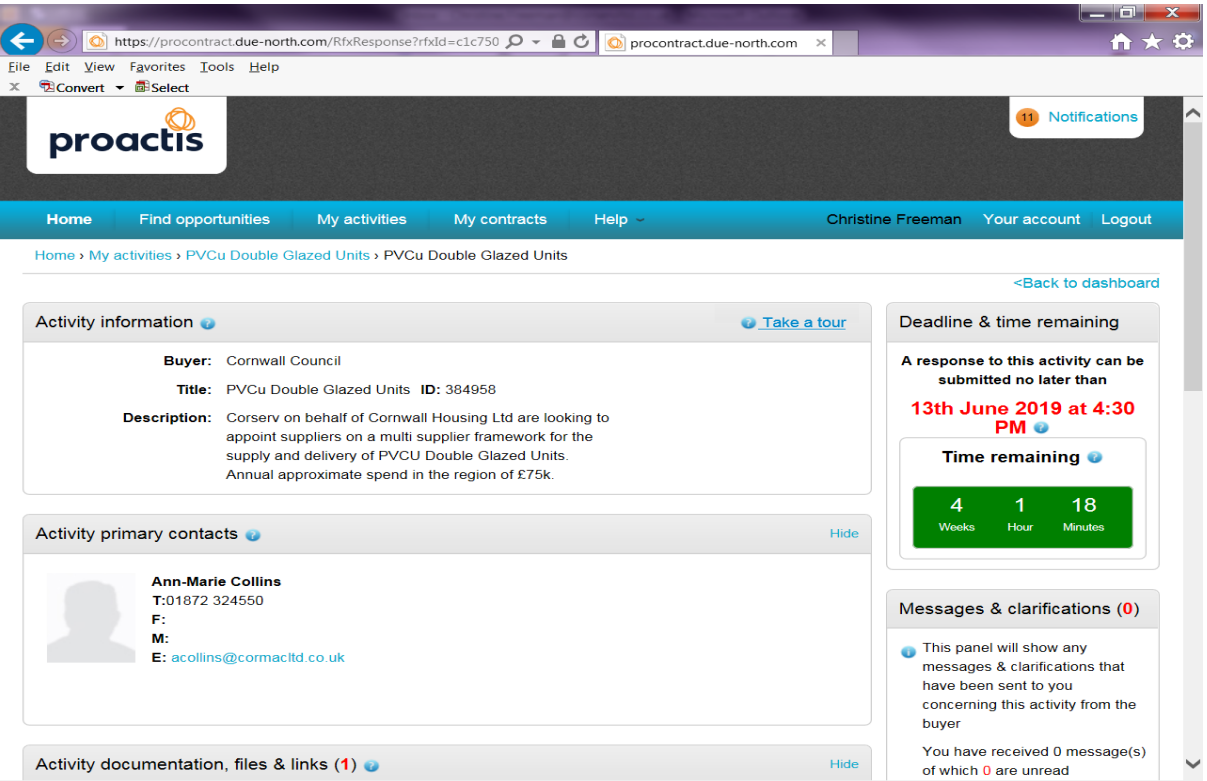

At this screen, scroll down.

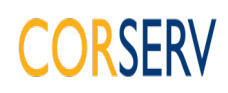

# Supplier Work Instruction

### Slide 7

| TConvert T ASSelect                                                                                                    |                                                                                                    |
|----------------------------------------------------------------------------------------------------|----------------------------------------------------------------------------------------------------|
| PVCu Double Glazed Unit Framework Agreement pdf 572 KB                                                                                                    |                                                                                                    |
| /2.pdf                                                                                                    | Your response                                                                                                    |
| Question sets (1)                                                                                                    | The checklist below shows the                                                                                                    |
| Title Summary                                                                                                    | this activity                                                                                                    |
| Supply of Double Glazed Wind Mandatory question set of 106 questions of which 68 are mandatory                                                                                                    | This is your response<br>submission progress<br>checklist:                                                                                                    |
| Terms & conditions (1) 🕡 Hide                                                                                                    | Before you can submit your<br>response you need to                                                                                                    |
| Non Standard T's & C's CORSERV                                                                                                    | Indicate your intent to                                                                                                    |
|                                                                                                    | Start response or opt out                                                                                                    |
|                                                                                                    | the activity Complete the additional                                                                                                    |
|                                                                                                    | information section                                                                                                    |
|                                                                                                    | question sets                                                                                                    |
|                                                                                                    | Upload at least one<br>attachment                                                                                                    |
|                                                                                                    | Accept terms & conditions                                                                                                    |
|                                                                                                    | fully or in part Submit your response                                                                                                    |
|                                                                                                    |                                                                                                    |
|                                                                                                    | Options currently available to<br>you are                                                                                                    |
|                                                                                                    | Start my response                                                                                                    |
|                                                                                                    | Indicate your intent to respond                                                                                                    |
| Convert <       Mttps://procontract.due-north.com/RFxResponse/RFxResponse       C       O procontract.due-north.com       ×         Edit View Favorites Loois Help       Convert        Select       Website: None         Response id:       R4182053       Website: None | 4 1 11                                                                                                    |
| Additional information                                                                                                    | Weeks Hour Minutes                                                                                                    |
|                                                                                                    |                                                                                                    |
| You have not started the 'Additional information' section. Click on the 'Edit' link to begin.                                                                                                    | Your response Response history                                                                                                    |
|                                                                                                    | The checklist below shows the                                                                                                    |
| Question sets (1) 🥑                                                                                                    | current status of your response                                                                                                    |
| Title Summary Progress Action                                                                                                    | to this activity                                                                                                    |
| Supply of Double Glazed Wind,     Mandatory question set of 106 questions of     which 68 are mandatory                                                                                                    | This is your response                                                                                                    |
|                                                                                                    | submission progress<br>checklist:                                                                                                    |
|                                                                                                    | submission progress<br>checklist:<br>So far you have                                                                                                    |
| Response documentation, files & links (0) 🕡 👘 🐳 Add                                                                                                    | submission progress<br>checklist:<br>So far you have<br>Indicated intent to                                                                                                    |
| Response documentation, files & links (0)  Add No attachments                                                                                                    | submission progress<br>checklist:<br>So far you have<br>Indicated intent to<br>respond (16/05/2019 15:15)                                                                                                    |
| Response documentation, files & links (0)  Add No attachments                                                                                                    | submission progress<br>checklist:<br>So far you have<br>Indicated intent to<br>respond (16/05/2019 15:15)<br>Started to draft your<br>response to this activity                                                                                                    |
| Response documentation, files & links (0)  Accept terms & conditions (1)  Cerms & conditions (1)  Cerms & conditions & Decline terms & conditions                                                                                                    | submission progress<br>checklist:<br>So far you have<br>Indicated intent to<br>respond (16/05/2019 15:15)<br>Started to draft your<br>response to this activity<br>Before you can submit                                                                                                    |
| Response documentation, files & links (0)  Accept terms & conditions (1)  Accept terms & conditions & Decline terms & conditions                                                                                                    | submission progress<br>checklist:<br>So far you have<br>Indicated intent to<br>respond (16/05/2019 15:15)<br>Started to draft your<br>response to this activity<br>Before you can submit<br>your response you need<br>to.                                                                                                    |
| Response documentation, files & links (0)  Accept terms & conditions (1)  Terms & conditions (1)  Titte                                                                                                    | submission progress<br>checklist:<br>So far you have<br>Indicated intent to<br>respond (16/05/2019 15:15)<br>Started to draft your<br>response to this activity<br>Before you can submit<br>your response you need<br>true<br>Complete the                                                                                                    |
| Response documentation, files & links (0)  Accept terms & conditions (1)  Accept terms & conditions & Decline terms & conditions Title Non Standard T's & C's DODEEDV                                                                                                    | submission progress<br>checklist:<br>So far you have<br>Indicated intent to<br>respond (16/05/2019 15:15)<br>Started to draft your<br>response to this activity<br>Before you can submit<br>your response you need<br>tr<br>Complete the<br>additional information section                                                                                                    |
| Response documentation, files & links (0)  Accept terms & conditions (1)  Accept terms & conditions & Decline terms & conditions Title Non Standard T's & C's CORSERV                                                                                                    | submission progress<br>checklist:<br>So far you have<br>Indicated intent to<br>respond (16/05/2019 15:15)<br>Started to draft your<br>response to this activity<br>Before you can submit<br>your response you need<br>true<br>Complete the<br>additional information section<br>Complete man and ory<br>genetion code                                                          |
| Response documentation, files & links (0)   No attachments  Terms & conditions (1)   Title  Non Standard T's & C's  CORSERV                                                                                                    | submission progress<br>checklist:<br>So far you have<br>Indicated intent to<br>respond (16/05/2019 15:15)<br>Started to draft your<br>response to this activity<br>Before you can submit<br>your response you need<br>ptr.<br>Complete the<br>additional information section<br>Complete man enory<br>question sets                                                            |
| Response documentation, files & links (0)   No attachments  Terms & conditions (1)   Title  Non Standard T's & C's  CORSERV                                                                                                    | submission progress<br>checklist:<br>So far you have<br>Indicated intent to<br>respond (16/05/2019 15:15)<br>Started to draft your<br>response to this activity<br>Before you can submit<br>your response you need<br>true<br>Complete the<br>additional information section<br>Complete the machanory<br>question sets<br>Upload at least one<br>attachment                   |
| Response documentation, files & links (0)   No attachments  Terms & conditions (1)   Title  Non Standard T's & C's  CORSERV                                                                                                    | submission progress<br>checklist:<br>So far you have<br>Indicated intent to<br>respond (16/05/2019 15:15)<br>Started to draft your<br>response to this activity<br>Before you can submit<br>your response you need<br>true<br>Complete the<br>additional information section<br>Complete the machanory<br>question sets<br>Upload at least one<br>attachment<br>Accept terms & |

On the next screen, scroll down until you get to this section. The red dots on the side indicate the steps you need to complete before submitting your response. Click here to complete the additional information section.

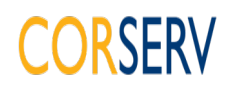

### Slide 9

| 🗲 🕞 🙆 https://procontract.due-north.com/RFxResponse/RFxResponse 🔎 👻 🗟 Additional information 🛛 🗴 | 🗎 🛨 🔅 |
|--------------------------------------------------------------------------------------------------|-------|
| ile Edit View Favorites Tools Help                                                               |       |
| K 12 Convert ▼ Biselect                                                                          |       |
| Additional information                                                                           |       |
|                                                                                                  |       |
| Supplier reference (optional)                                                                    |       |
|                                                                                                  |       |
| Response information (optional)                                                                  |       |
|                                                                                                  |       |
|                                                                                                  |       |
|                                                                                                  |       |
|                                                                                                  |       |
|                                                                                                  |       |
|                                                                                                  |       |
|                                                                                                  |       |
| Additional comments (optional)                                                                   |       |
|                                                                                                  |       |
|                                                                                                  |       |
|                                                                                                  |       |
|                                                                                                  |       |
|                                                                                                  |       |
|                                                                                                  |       |
|                                                                                                  |       |
| Representation and can confirm I am happy not to include any additional information 📀            |       |
| Save Cancel                                                                                      |       |
|                                                                                                  | v     |
|                                                                                                  |       |

You don't have to add additional information if you don't want to. If you don't want to you must tick this box and then click save.

#### Slide 10

| A ttps://procontract.due-north                                                                                        | com/RFxResponse/RFxResponse 🔎 🗕 🖒 🔯                                                           | procontract.due-north.com ×    | n 🛧 🔅                                                                                                   |
|----------------------------------------------------------------------------------------------------|-----------------------------------------------------------------------------------------------|--------------------------------|----------------------------------------------------------------------------------------------------|
| ile Edit View Favorites Tools Help                                                                                    |                                                                                               |                                |                                                                                                    |
| Supplier reference, response inform<br>You have acknowledged that you do no<br>additional comments as part of your re | ation & additional comments:<br>of want to include a reference of your own, further<br>sponse | response information or        | Your response Response history                                                                          |
| Question sets ( <b>1</b> ) 🥥                                                                                          |                                                                                               |                                | current status of your response<br>to this activity                                                     |
| Title                                                                                                    | Summary<br>Mandatory question set of <b>106</b> questions of<br>which 68 are mandatory        | Progress Action                | This is your response<br>submission progress<br>checklist:<br>So far you have                           |
| Response documentation, files<br>No attachments                                                                       | & links (0) 🥪                                                                                 | 🕈 Add                          | Indicated intent to<br>respond (16/05/2019 15:23)<br>Started to draft your<br>response to this activity |
| Terms & conditions (1) 🥑                                                                                              | Accept terms & control                                                                        | ons Cecline terms & conditions | additional information section<br>Before you can submit<br>your response you need                       |
| Non Standard T's & C's     CORSERV                                                                                    |                                                                                               |                                | Complete mandatory<br>guestion sets                                                                     |
|                                                                                                    |                                                                                               |                                | Accept terms & conditions fully or in part                                                              |
|                                                                                                    |                                                                                               |                                | Options currently available to<br>you are<br>Submit response Opt out                                    |

The next thing it's prompting you to do is to complete the Mandatory question sets so click Edit here.

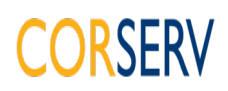

### Slide 11

| ) 🚫 h                   | https://procontract.due-north.com/S                                                             | Supplier/EvaluationR | lesponse 🔎 👻 🔒                          | Identified by Go Daddy Root C | ) Log Out          |
|-------------------------|-------------------------------------------------------------------------------------------------|----------------------|-----------------------------------------|-------------------------------|--------------------|
| w                       | v F <u>a</u> vorites <u>T</u> ools <u>H</u> elp<br><b>→                                    </b> |                      |                                         |                               |                    |
| me                      | Find opportunities My                                                                           | v activities         | Mv contracts                            | Help ~                        |                    |
|                         | aluation questions                                                                              |                      | ,,,,,,,,,,,,,,,,,,,,,,,,,,,,,,,,,,,,,,, |                               |                    |
|                         |                                                                                                 |                      |                                         |                               |                    |
| uestion                 | IS                                                                                              |                      |                                         |                               |                    |
| tle                     |                                                                                                 |                      | Weight: %                               | Section status                | Status             |
| - 1 Op                  | pen Procedure Essential Int                                                                     | formation            |                                         | Incomplete section            | Section weight:    |
| .1 Suppl                | ilier Guidance Document 🖉                                                                       |                      | N/A                                     | Answer question               | •                  |
| 1.2 Subm                | nission Compliance Instructions                                                                 |                      | N/A                                     | Answer question               | ٠                  |
| <ul><li> 2 St</li></ul> | upplier Selection Criteria A                                                                    |                      |                                         | Incomplete section            | Section weight:    |
| ≥ 2.1                   | 1 Potential Supplier Informa                                                                    | ation                |                                         | Incomplete section            | Section weight: 0. |
| 2.1.1 Fu                | ull name of the potential supplier s                                                            | submitting the       | N/A                                     | Answer question               | ٠                  |
| 2.1.2 R                 | Registered office address (if applic                                                            | able)                | N/A                                     | Answer question               |                    |
| 2.1.3 R                 | Registered website address (if app                                                              | licable)             | N/A                                     | Answer question               |                    |
| 2.1.4 Tr                | rading status                                                                                   |                      | N/A                                     | Answer question               | •                  |
| 2.1.5 D                 | ate of registration in country of ori                                                           | igin                 | N/A                                     | Answer question               | •                  |
| 2.1.6 C                 | Company registration number (if ap                                                              | pplicable)           | N/A                                     | Answer question               |                    |
| 2.1.7 C                 | harity registration number (if appli                                                            | licable)             | N/A                                     | Answer question               |                    |
| 2.1.8 H                 | lead office DUNS number (if applied                                                             | icable)              | N/A                                     | Answer question               |                    |

You must click on "Answer Question" against every question. Red dots are mandatory, the others without a dot should be answered only if applicable. Once answered the dots turn green.

#### Slide 12

| Compart - Select                                                                                                    | g Out 🔕 procontract.due-north.com 🗴                                                                                                    |
|----------------------------------------------------------------------------------------------------|----------------------------------------------------------------------------------------------------|
| lealth and Safety Supply Chain Questionnaire   Question 1 of 2                                                          |                                                                                                    |
| Question                                                                                                    | Weight                                                                                                    |
| fitle:<br>Corserv Supply Chain Assessment Questionnaire                                                                 | 0.00 %                                                                                                    |
| Description:<br>Please complete and upload the attached Supply Chain Assessment Questionnaire and supporting documents. | Section help                                                                                                    |
| Answer r                                                                                                    | NOTE 1: The Section must be completed in full and will be evaluated<br>as a whole and given a pass or fail rating based on an evaluation of<br>the risk to CORSERV of entering into a contract with the<br>Applicant/Tenderer. |
| Add attachment<br>Save and close Save and rext                                                                          | Question help                                                                                                    |
|                                                                                                    | This question is mandatory<br>An assessment of the Questionnaire will be carried out by Corserv's<br>Health and Safety team and awarded a pass or fail.                                                                        |
|                                                                                                    | Question attachments                                                                                                    |
|                                                                                                    | VRS Repairs Supply Chain Assessment 945<br>Questionnaire 4gc KB                                                                                                    |

In the Health & Safety section you need to download the H&S questionnaire by clicking here: Once completed, re-attach by clicking here. Save & Close.

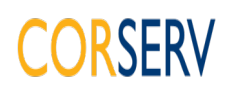

### Slide 13

| https://procontract.due-north.com/Supplier/Evaluatio                      | nResponse/View 🔎 🕶 | 🔒 Due North Limited [GB] C | View evaluation questions |                                                                                                    |
|---------------------------------------------------------------------------|--------------------|----------------------------|---------------------------|----------------------------------------------------------------------------------------------------|
| Edit ⊻iew Favorites Iools <u>H</u> elp<br>Di Convert <del>-</del> ∰Select |                    |                            |                           |                                                                                                    |
| proactis                                                                  |                    |                            |                           | Notifications                                                                                                   |
| Home Find opportunities My activities                                     | My contracts       | Help ~                     |                           | Christine Freeman Your account Lo                                                                               |
| /iew evaluation questions                                                 |                    |                            |                           |                                                                                                    |
| Questions                                                                 |                    |                            |                           | Progress (100%)                                                                                                 |
| Title                                                                     | Weight: %          | Section status             | Status Flag               |                                                                                                    |
| ○ 1 Open Procedure Essential Information                                  |                    | Complete section           | Section weight: 0.00%     |                                                                                                    |
| 1.1 Supplier Guidance Document 🖉                                          | N/A                | Answer question            | •                         | Key                                                                                                    |
| 1.2 Submission Compliance Instructions                                    | N/A                | Answer question            | •                         | The answer provided is valid and complete.                                                                      |
| 2 Supplier Selection Criteria A                                           |                    | Complete section           | Section weight: 0.00%     | The answer has been automatically populated from a previou<br>answer but it must be reviewed before submission. |
| ⊙ 2.1 Potential Supplier Information                                      |                    | Complete section           | Section weight: 0.00%     | <ul> <li>Mandatory elements of this question have not been provided</li> </ul>                                  |
| 2.1.1 Full name of the potential supplier submitting the<br>information   | N/A                | Answer question            | •                         | The question has been flagged for review.                                                                       |
| 2.1.2 Registered office address (if applicable)                           | N/A                | Answer question            |                           |                                                                                                    |
| 2.1.3 Registered website address (if applicable)                          | N/A                | Answer question            |                           |                                                                                                    |
| 2.1.4 Trading status                                                      | N/A                | Answer question            | -                         | Public attachments                                                                                              |

Once all the questions have been answered and your progress bar is at 100%, scroll down to the very bottom of the document.

| Slide 14                                                                                                    |                |                                  |                             |        |
|----------------------------------------------------------------------------------------------------|----------------|----------------------------------|-----------------------------|--------|
| A REAL PROPERTY AND INCOME.                                                                                                    |                | the State of source of source of | Stranger Street Street      |        |
| Contract.due-north.com/Supplier/EvaluationRes                                                                                                    | oonse/View 🔎 🕶 | 🔒 Due North Limited [GB] 🖒 ዕ     | View evaluation questions × | A ★ 40 |
| <u>File Edit View Favorites Tools H</u> elp                                                                                                    |                |                                  |                             |        |
| x 📆 Convert 👻 🔂 Select                                                                                                    |                |                                  |                             |        |
| 14 Schedule 2 - Safeguarding                                                                                                    |                | Complete section                 | Section weight: 0.00%       | ^      |
| 14.1 We agree to comply with the attached document and complete checks in respect of all workers deployed to work under this agreement. We will provide CORSERV with the information required. <i>⊗</i> | N/A            | Answer question                  | •                           |        |
| Solution >> ○ 15 Not applicable to this tender                                                                                                    |                | Complete section                 | Section weight: 0.00%       |        |
| <ul> <li>16 Not applicable to this tender</li> </ul>                                                                                                    |                | Complete section                 | Section weight: 0.00%       |        |
| <ul> <li>17 Not applicable to this tender</li> </ul>                                                                                                    |                | Complete section                 | Section weight: 0.00%       |        |
| <ul> <li>Norm of Tender and Declarations</li> </ul>                                                                                                    |                | Complete section                 | Section weight: 0.00%       |        |
| 18.1 Signing the Form of Tender and Declarations $\mathscr{A}$                                                                                                    | N/A            | Answer question                  | •                           |        |
| Back                                                                                                    |                |                                  |                             | v      |
| Click back.                                                                                                    |                |                                  |                             |        |

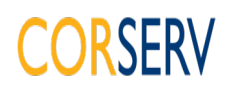

### Slide 15

| (+   | https://procontract.due-north.c                                                                                                    | om/RFxResponse/RFxResponse 🔎 🗕 🖒 🙆 🗊                                            | procontract.due-north.com | m ×            | 🗎 🛧 🌣                                                                                                    |
|------|----------------------------------------------------------------------------------------------------|---------------------------------------------------------------------------------|---------------------------|----------------|----------------------------------------------------------------------------------------------------|
| Eile | Edit View Favorites Tools Help                                                                                                    |                                                                                 |                           |                |                                                                                                    |
| ×    | Question sets (1) 💿                                                                                                    |                                                                                 |                           |                | current status of your response<br>to this activity                                                                                                    |
|      | Title         Supply of Double Glazed Wind         Response documentation, files &         No attachments         Terms & conditions (1)          Title         Non Standard T's & C's         CORSERV | Summary<br>Mandatory question set of 106 questions of<br>which 68 are mandatory | Progress                  | Action<br>Edit | This is your response<br>sumission progress<br>checklist:<br>So far you have<br>Michicate have<br>Michicate of draft your<br>response to this activity<br>Michicate of the<br>additional information section<br>Completed the<br>additional information section<br>Completed the<br>additional information section<br>Completed the<br>additional information section<br>Completed the<br>additional information section<br>Completed the<br>additional information section<br>Completed the<br>additional information section<br>Completed the<br>additional information section<br>Completed the<br>additional information section<br>Completed the<br>additional information section<br>Completed the<br>additional information section<br>Completed the<br>additional information section<br>Completed the<br>additional information section<br>Completed the<br>additional information section<br>Completed the<br>Additional information section<br>Completed the<br>additional information section<br>Completed the<br>additional information section<br>Completed the<br>additional information section<br>Completed the<br>additional information section<br>Completed the<br>additional information section<br>Completed the<br>additional information section<br>Completed the<br>additional information section<br>Completed the<br>additional information section<br>Completed the<br>additional information section<br>Completed the<br>additional information section<br>Completed the<br>additional information section<br>Completed the<br>additional information section<br>Completed the<br>Additional information section<br>Completed the<br>Completed the<br>Additional information section<br>Completed the<br>Completed the<br>Complet |
|      |                                                                                                    |                                                                                 |                           |                | Mow audit history                                                                                                    |

Back at this screen it's prompting you to upload at least 1 attachment, so click here.

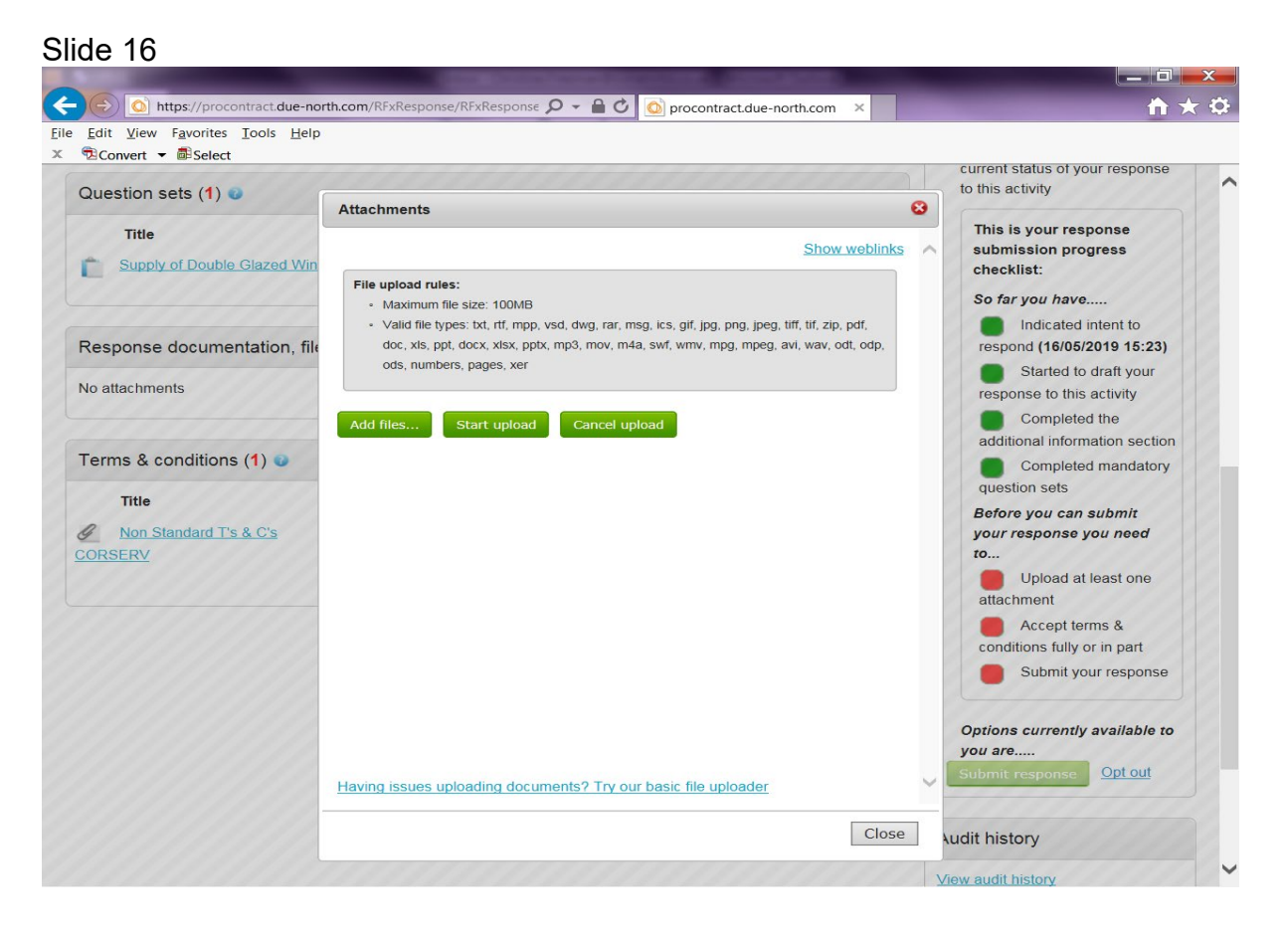

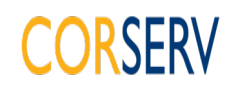

This is where you need to add all your certificates, insurances, qualification documents or any other documents not already attached during the question sets.

| ide 17                                                                       |                                                                                         |               | _                   |                 |                                                                               |
|------------------------------------------------------------------------------|-----------------------------------------------------------------------------------------|---------------|---------------------|-----------------|-------------------------------------------------------------------------------|
| Edit View Favorites Iools Help                                               | Response/RFxResponse 🔎 👻 🔒                                                              | 🖒 🚫 pr        | ocontract.due-nortl | h.com ×         | h ★ 3                                                                         |
| Question sets (1) 💿                                                          |                                                                                         |               |                     |                 | current status of your response<br>to this activity                           |
| Title         Summ           Supply of Double Glazed Wind         Mand which | <b>hary</b><br>atory question set of <b>106</b> questi<br><mark>68</mark> are mandatory | ons of        | Progress            | Action<br>Edit  | This is your response<br>submission progress<br>checklist:<br>So far you have |
| Response documentation, files & links                                        | (1) 😳                                                                                   |               |                     | + Add           | Indicated intent to<br>respond (16/05/2019 15:23)                             |
| Corserv letter template 2018                                                 | Type<br>docx                                                                            | Size<br>1 MB  | ø                   |                 | response to this activity<br>Completed the<br>additional information section  |
| Terms & conditions (1) 🐱                                                     | Accept term                                                                             | s & condition | as X Decline term   | ns & conditions | Completed mandatory<br>question sets<br>Uploaded at least one<br>attachment   |
| Non Standard T's & C's<br>CORSERV                                            |                                                                                         |               |                     |                 | Before you can submit<br>your response you need<br>to<br>Accept terms &       |
|                                                                              |                                                                                         |               |                     |                 | Submit your response                                                          |
|                                                                              |                                                                                         |               |                     |                 | Options currently available to<br>you are<br>Submit response Opt out          |
|                                                                              |                                                                                         |               |                     |                 | Audit history                                                                 |

The screen is now prompting you to accept the terms and conditions, click here.

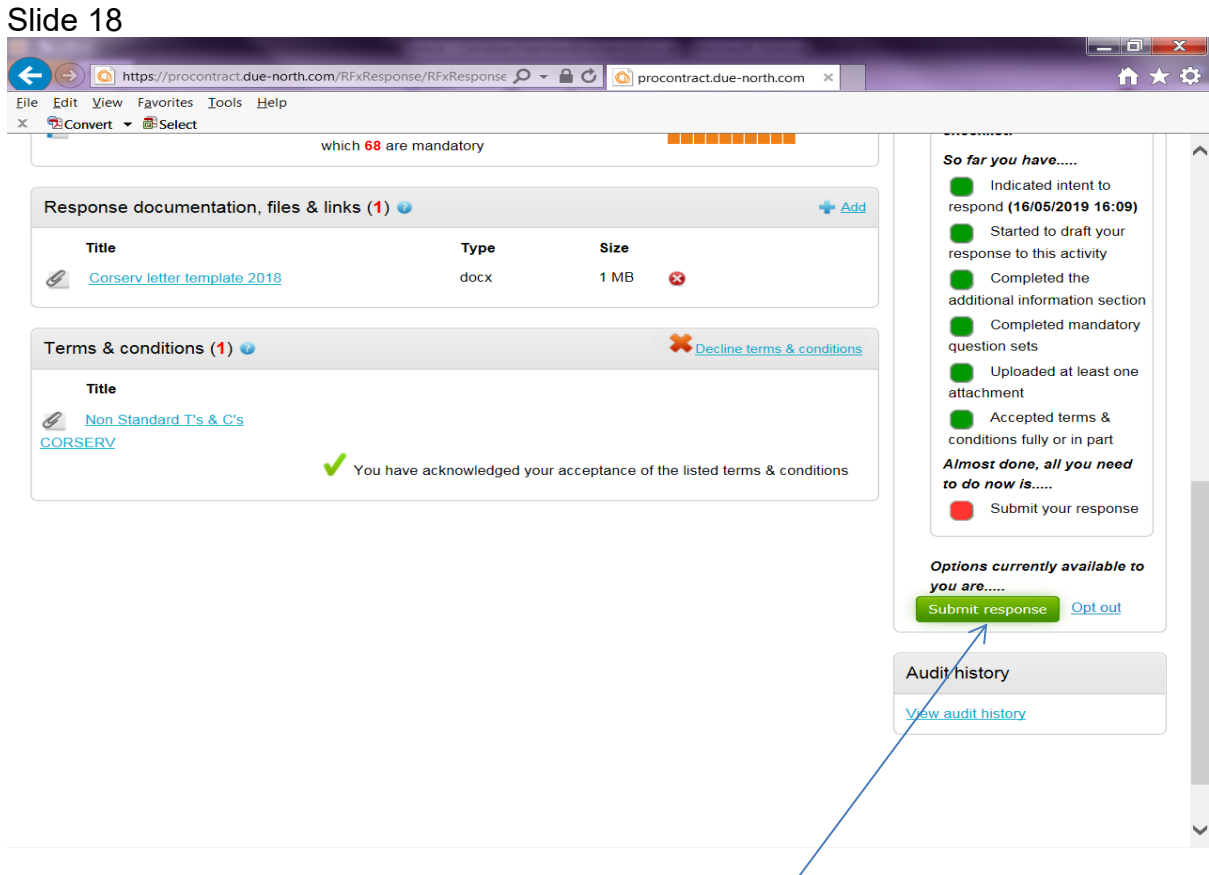

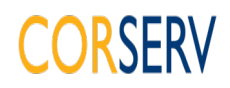

You are now being prompted to submit your response.

### Slide 19

| So far you have     So far you have       Response documentation, files & links (1)     Add       Title     Type       Size     Started to draft response to this active       Corserv letter template 2018     docx       1 MB     Completed the additional information       Terms & conditions (1)     Image: Completed the additional information | nt to<br>9 16:09)<br>It your<br>vity<br>9 |
|----------------------------------------------------------------------------------------------------|-------------------------------------------|
| Response documentation, files & links (1) <ul> <li>Add</li> <li>respond (16/05/2019)</li> <li>Started to draft response to this activ</li> <li>Corserv letter template 2018</li> <li>docx</li> <li>1 MB</li> <li>Completed the additional information</li> <li>Completed mar question sets</li> </ul>                                                 | 9 16:09)<br>It your<br>vity               |
| Title     Type     Size     response to this activ       Corserv letter template 2018     docx     1 MB     Completed the additional information       Cerms & conditions (1)     Completed the additional information     Completed mar question sets                                                                                                | vity                                      |
| Corserv letter template 2018     docx     1 MB     Completed the additional information       ierms & conditions (1)     Completed the additional information     Completed the additional information                                                                                                    | 3                                         |
| Ferms & conditions (1) Completed main question sets                                                                                                    | n section                                 |
| erms & conditions (1)                                                                                                    | andatory                                  |
| Title Uploaded at lea attachment                                                                                                    | ast one                                   |
| Non Submit response                                                                                                    | part                                      |
| Are you sure you are ready to submit your response?                                                                                                    | u need                                    |
| If you need to, following submission, you can change your response. You must make sure that your final submission is received before the activity deadline - 13th June 2019 at 4:30 PM                                                                                                    | esponse                                   |
| Yes, I am sure No. I will submit my response later                                                                                                    | ilable to                                 |
| you are<br>Submit response                                                                                                    | <u>ot out</u>                             |
| Audit history                                                                                                    |                                           |
|                                                                                                    |                                           |

## Click Yes if you're sure.

#### Slide 20

|                                                                                                    | CONCERNMENT OF A CONCERNMENT                                                                      |                                                                                                 |
|----------------------------------------------------------------------------------------------------|---------------------------------------------------------------------------------------------------|-------------------------------------------------------------------------------------------------|
| (The second second seco | Response?rfxId=c1c75( 🔎 👻 🗎 🕐 🔯 🕥 procontract.due-north.cc                                        | im × 📩 ★ ‡                                                                                      |
| Activity documentation, files & links (1                                                                                                    | ) 🥪<br>Type Size                                                                                  | Hide buyer<br>You have received 0 message(s)<br>of which 0 are unread<br>View all   View unread |
| PVCu Double Glazed Unit Framework Age<br>v2.pdf                                                                                                    | eement pdf 572 KB                                                                                 | Your response (Version 1 –                                                                      |
| Question sets (1) 😨                                                                                                    |                                                                                                   | Hide Response history                                                                           |
| Title Summer Supply of Double Glazed Wind Manc                                                                                                    | n <b>ary</b><br>atory question set of <b>106</b> questions of which <mark>68</mark> are mandatory | The checklist below shows the<br>current status of your response to<br>this activity            |
| Terms & conditions (1) 🧿                                                                                                    | Hide This is your response<br>submission progress<br>checklist:<br>You have successfully          |                                                                                                 |
|                                                                                                    | κν                                                                                                | (Version 1 – 16/05/2019 16:12)                                                                  |
|                                                                                                    |                                                                                                   | Dptions currently available to<br>you are<br>Change Response View<br>submitted response Opt out |
|                                                                                                    |                                                                                                   | Audit history                                                                                   |
|                                                                                                    |                                                                                                   | View audit history                                                                              |

You will now come back to this screen where you have the option to change your response. If you want to then click here. If you don't want to you can log out.

Author: Christine Freeman

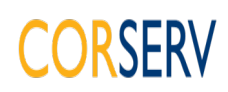

### Slide 21

| Title                               | Туре                    | Size            |                            |                                                                                 |                                          |
|-------------------------------------|-------------------------|-----------------|----------------------------|---------------------------------------------------------------------------------|------------------------------------------|
| Corserv letter template 2018        | docx                    | 1 MB            | 8                          | response to this activ                                                          | ity                                      |
| erms & conditions (1) 💿             |                         |                 | Decline terms & cor        | This is your respo<br>submission progr<br>checklist:                            | nse<br>ess                               |
| Title Non Standard T's & C's ORSERV |                         |                 |                            | So far you have<br>Indicated int<br>respond (16/05/20                           | ent to<br>19 16:12)                      |
| <b>√ √</b>                          | ou have acknowledged yo | ur acceptance o | f the listed terms & condi | ions Started to dr<br>response to this ac<br>Completed t<br>additional informat | aft your<br>:tivity<br>he<br>ion section |
|                                     |                         |                 |                            | question sets<br>Uploaded at<br>attachment                                      | least one                                |
|                                     |                         |                 |                            | Conditions fully or i                                                           | rms &<br>in part                         |
|                                     |                         |                 |                            | Almost done, all y<br>to do now is                                              | ou need                                  |
|                                     |                         |                 |                            | Submit your<br>(Version 2)                                                      | response                                 |
|                                     |                         |                 |                            | Options currently av<br>you are                                                 | vailable to                              |
|                                     |                         |                 |                            | Submit amended res                                                              | ponse                                    |

If you do make any amendments you can then submit your amended response.

Note: Do not click the back arrow at this point as you must click the submit amended response even if you have decided not to amend anything.

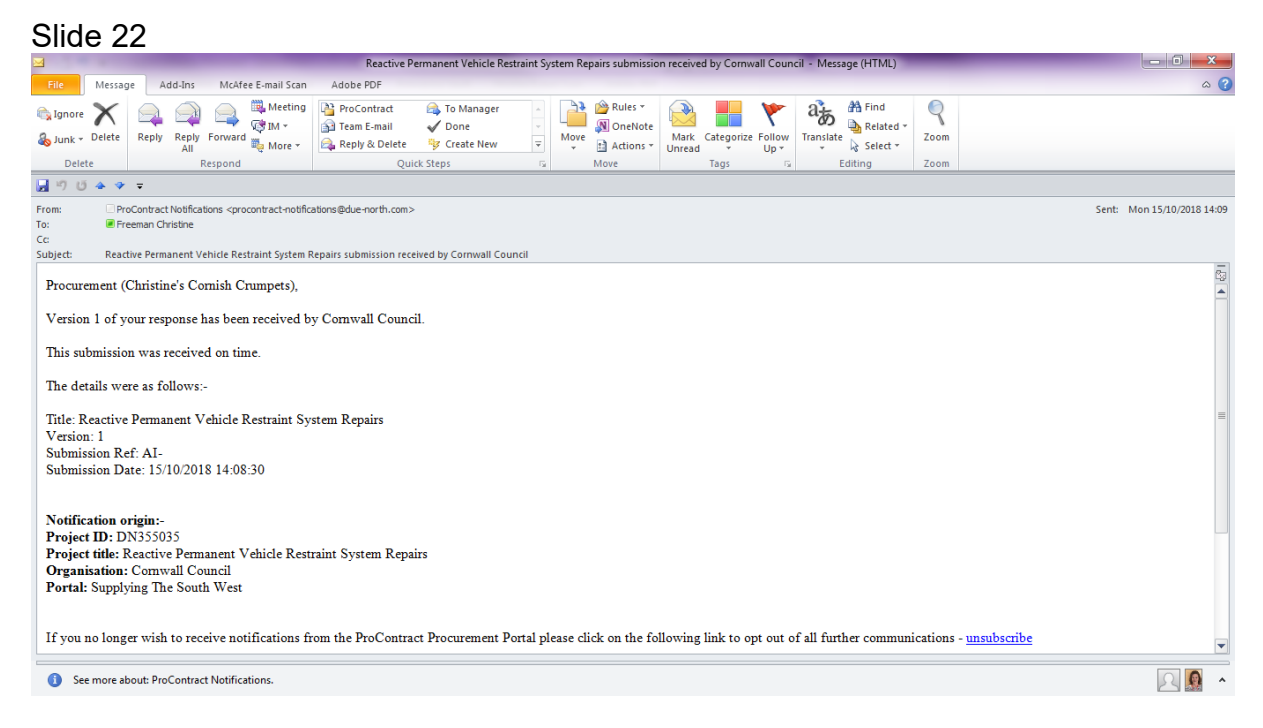

You will now receive an e-mail confirming your submission and that it was received on time.

END.